#### **COMPREHENSIVE SERVICES**

We offer competitive repair and calibration services, as well as easily accessible documentation and free downloadable resources.

#### SELL YOUR SURPLUS

We buy new, used, decommissioned, and surplus parts from every NI series. We work out the best solution to suit your individual needs. We Sell For Cash We Get Credit We Receive a Trade-In Deal

**OBSOLETE NI HARDWARE IN STOCK & READY TO SHIP** 

We stock New, New Surplus, Refurbished, and Reconditioned NI Hardware.

APEX WAVES

**Bridging the gap** between the manufacturer and your legacy test system.

1-800-915-6216
www.apexwaves.com
sales@apexwaves.com

 $\bigtriangledown$ 

All trademarks, brands, and brand names are the property of their respective owners.

Request a Quote CLICK HERE PCIe-7846

**GETTING STARTED GUIDE** 

# NI PCIe-7846

R Series Digital I/O Module for PCI Express, 8 AI, 8 AO, 48 DIO, 500 kS/s AI, Kintex-7 160T FPGA

This document describes how to begin using the PCIe-7846.

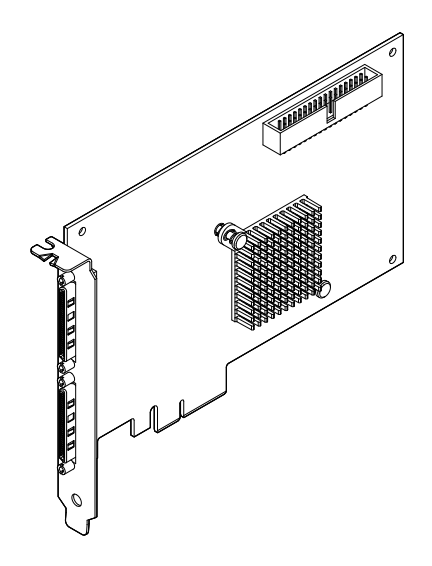

# Safety Guidelines

**Caution** Observe all instructions and cautions in the user documentation. Using the model in a manner not specified can damage the model and compromise the built-in safety protection. Return damaged models to NI for repair.

# **EMC** Guidelines

This product was tested and complies with the regulatory requirements and limits for electromagnetic compatibility (EMC) stated in the product specifications. These requirements and limits provide reasonable protection against harmful interference when the product is operated in the intended operational electromagnetic environment.

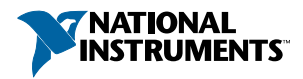

This product is intended for use in industrial locations. However, harmful interference may occur in some installations, when the product is connected to a peripheral device or test object, or if the product is used in residential or commercial areas. To minimize interference with radio and television reception and prevent unacceptable performance degradation, install and use this product in strict accordance with the instructions in the product documentation.

Furthermore, any changes or modifications to the product not expressly approved by NI could void your authority to operate it under your local regulatory rules.

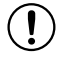

**Notice** Operate this product only with shielded cables and accessories.

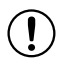

Notice The length of all I/O cables must be no longer than 3 m (10 ft).

# Preparing the Environment

Ensure that the environment in which you are using the NI PCIe-7846 meets the following specifications.

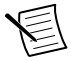

**Note** Refer to the device specifications on *ni.com/manuals* for complete specifications.

#### Storage Environment

| Temperature            |                                        |
|------------------------|----------------------------------------|
| Operating <sup>1</sup> | 0 °C to 55 °C                          |
| Storage                | -20 °C to 70 °C                        |
| Humidity               |                                        |
| Operating              | 10% RH to 90% RH, noncondensing        |
| Storage                | 5% RH to 95% RH, noncondensing         |
| Pollution Degree       | 2                                      |
| Maximum altitude       | 2,000 m (at 25 °C ambient temperature) |

<sup>&</sup>lt;sup>1</sup> For PCI Express adapter cards without integrated air movers, NI defines the local operational ambient environment to be 25 mm (1 in.) upstream of the leading edge of the card with system airflow of at least 0.4 m/s (80 LFM) for half length cards and 0.6 m/s (120 LFM) for three-quarter length cards. For more information about the local operational ambient environment definition for PCI Express adapter cards, visit *ni.com/info* and enter the Info Code pcielocalambient.

# Unpacking the Kit

**Notice** To prevent electrostatic discharge (ESD) from damaging the device, ground yourself using a grounding strap or by holding a grounded object, such as your computer chassis.

- 1. Touch the antistatic package to a metal part of the computer chassis.
- 2. Remove the device from the package and inspect the device for loose components or any other sign of damage.

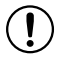

**Notice** Never touch the exposed pins of connectors.

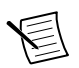

Note Do not install a device if it appears damaged in any way.

3. Unpack any other items and documentation from the kit.

Store the device in the antistatic package when the device is not in use.

## Verifying the Kit Contents

Verify that the following items are included in the PCIe-7846 kit.

Figure 1. PCIe-7846 Kit Contents

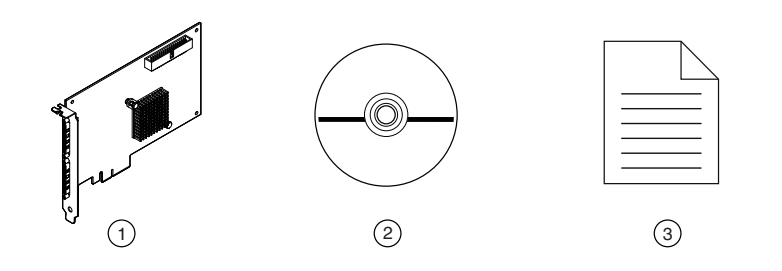

- 1. Hardware
- 2. NI-RIO Media
- 3. Getting Started Guide

# Installing Software on the Host Computer

Before using the PCIe-7846, you must install the following application software and device drivers on the host computer.

- 1. LabVIEW 2018 SP1 or later
- 2. LabVIEW FPGA Module 2018 or later
- 3. NI R Series Multifunction RIO Device Drivers January 2019 or later

Visit *ni.com/info* and enter the Info Code softwareversion for minimum software support information.

# Installing the PCIe-7846

- 1. Power off and unplug the computer.
- 2. Access the computer system expansion slots. This step might require you to remove one or more access panels on the computer case.
- 3. Locate a compatible slot and remove the corresponding slot cover on the computer back panel.
- 4. Touch any metal part of the computer to discharge any static electricity.
- 5. Insert the PCIe-7846 into the applicable PCI Express system slot. Gently rock the PCIe-7846 into place. Do not force the device into place.

You cannot install PCI Express devices in PCI slots. PCI Express devices support upplugging into a PCI Express slot of higher lane width. For more information, refer to *ni.com/pciexpress*.

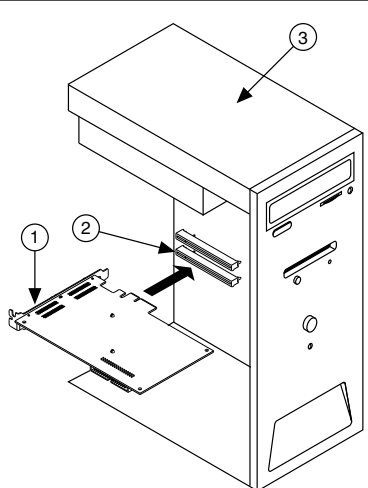

#### Figure 2. Installing a PCI Express Device

- 1. PCI Express Device
- 2. PCI Express System Slot
- 3. PC with PCI Express Slot
- 6. Secure the module mounting bracket to the computer back panel rail.
- 7. Replace any access panels on the computer case.
- 8. Plug in and power on your computer.
- 9. If applicable, install accessories and/or terminal blocks as described in the installation guides.
- 10. Attach sensors and signal lines to the device, terminal block, or accessory terminals.

# Verifying Hardware Installation

You can verify that the system recognizes the PCIe-7846 by using Measurement & Automation Explorer (MAX).

- 1. Launch MAX by navigating to **Start»All Programs»National Instruments»MAX** or by clicking the MAX desktop icon.
- 2. Expand Devices and Interfaces.
- 3. Verify that the device appears under Devices and Interfaces.

If the device does not appear, press <F5> to refresh the view in MAX. If the device does not appear after refreshing the view, visit *ni.com/support* for troubleshooting information.

#### Pinout

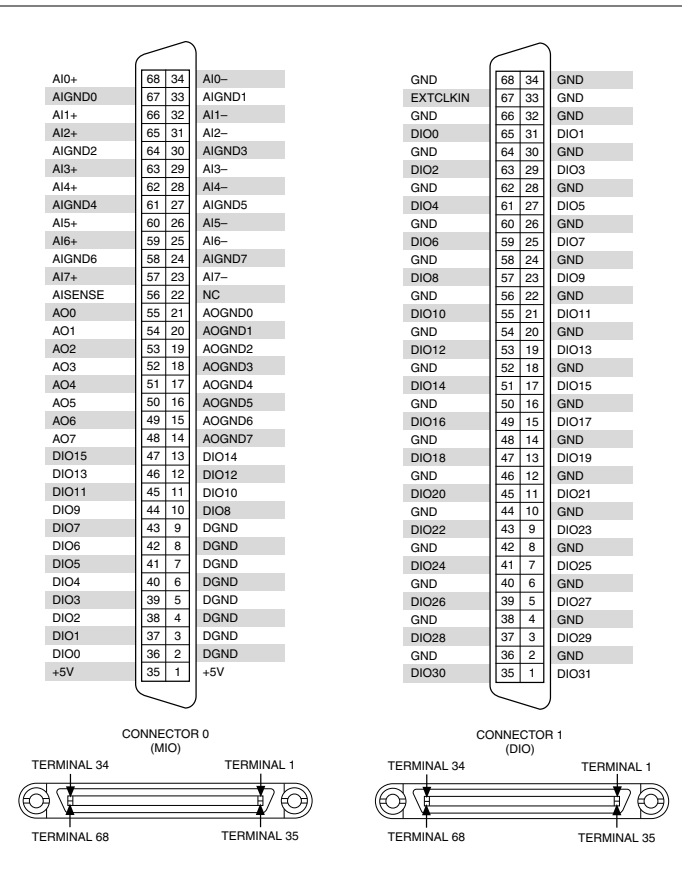

| Signal                        | Description                                                                                                    |
|-------------------------------|----------------------------------------------------------------------------------------------------|
| AI+                           | Positive analog input signal connection                                                                                                    |
| AI-                           | Negative analog input signal connection                                                                                                    |
| AISENSE                       | Reference connection for NRSE measurements                                                                                                  |
| AIGND                         | Ground reference for the analog input signal                                                                                                |
| AO                            | Analog output signal connection                                                                                                    |
| AOGND                         | Ground reference for the analog output signal                                                                                               |
| DIO                           | Digital input/output signal connection                                                                                                    |
| DGND                          | Ground reference for the digital signal                                                                                                    |
| EXTCLKIN                      | External clock input source that can be used for source synchronous acquisitions. The provided clock source must be stable and glitch-free. |
| GND                           | Ground connection                                                                                                    |
| Supply (+5 V <sub>out</sub> ) | 5 V power output connection for external devices                                                                                            |
| NC                            | No connection                                                                                                    |

Table 1. PCIe-7846 Signal Descriptions

The PCIe-7846 is protected from overvoltage and overcurrent conditions.

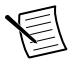

**Note** Refer to the device specifications, available at *ni.com/manuals* for more information.

### Where to Go Next

| HARDWARE                                   | SOFTWARE                                      |  |  |
|--------------------------------------------|-----------------------------------------------|--|--|
|                                            |                                               |  |  |
| NI PCIe-7846 Specifications ni.com/manuals | Configuring a Project<br>NI-RIO Help          |  |  |
| NI PCIe-7846 User Manual ni.com/manuals    | Learn LabVIEW Basics<br>ni.com/gettingstarted |  |  |
|                                            | NI R Series Examples<br>NI Example Finder     |  |  |
|                                            |                                               |  |  |
| SUPPORT                                    |                                               |  |  |
| Software Support<br>ni.com/info>swsupport  | Support<br>ni.com/support                     |  |  |
| Services<br>ni.com/services                | NI Community<br>ni.com/community              |  |  |
|                                            |                                               |  |  |

## Worldwide Support and Services

The NI website is your complete resource for technical support. At *ni.com/support*, you have access to everything from troubleshooting and application development self-help resources to email and phone assistance from NI Application Engineers.

Visit ni.com/services for information about the services NI offers.

Visit *ni.com/register* to register your NI product. Product registration facilitates technical support and ensures that you receive important information updates from NI.

NI corporate headquarters is located at 11500 North Mopac Expressway, Austin, Texas, 78759-3504. NI also has offices located around the world. For support in the United States, create your service request at *ni.com/support* or dial 1 866 ASK MYNI (275 6964). For support outside the United States, visit the *Worldwide Offices* section of *ni.com/niglobal* to access the branch office websites, which provide up-to-date contact information.

Information is subject to change without notice. Refer to the *NI Trademarks and Logo Guidelines* at ni.com/trademarks for information on NI trademarks. Other product and company names mentioned herein are trademarks or trade names of their respective companies. For patents covering NI products/ketchology, refer to the appropriate location: Help»Patents in your software, the patents.txt file on your media, or the *National Instruments Patent Notice* at ni.com/patents. You can find information about end-user license agreements (EULAs) and third-party legal notices in the readme file for your NI product.Refer to the *Export Compliance Information* at ni.com/legal/export\_compliance for the NI global trade compliance policy and how to obtain relevant HTS codes, ECCNs, and other import/export data. NI MAKES NO EXPRESS OR IMPLIED WARRANTIES AS TO THE ACCURACY OF THE INFORMATION CONTAINED HEREIN AND SHALL NOT BE LIABLE FOR ANY ERRORS. U.S. Government Customers: The data contained in this manual was developed at private expense and is subject to the applicable limited rights and restricted data rights as set forth in FAR 52.227-7014, and DFAR 252.227-7014.

© 2018 National Instruments. All rights reserved.